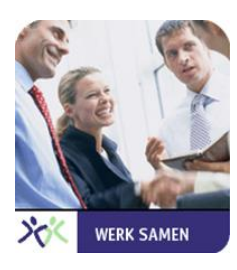

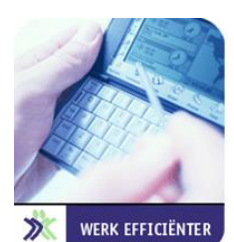

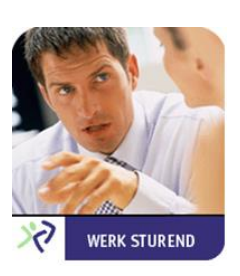

# Coachview.net Opleidingsportaal Gebruikersinstructie SSC/PSA

Versie: 3 juni 2014

Auteur(s): Remy Remery

Omschrijving:

Deze werkinstructie beschrijft hoe het opleidingsportaal het beste gebruikt kan worden, en is bedoeld voor die gebruikers die de mogelijkheid hebben om in te loggen.

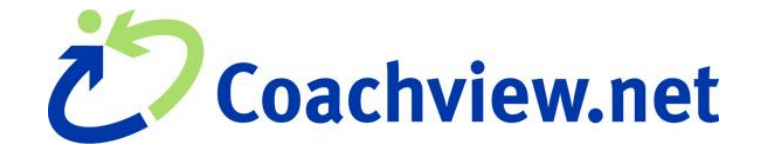

Dé nieuwe manier van samenwerken

# Inhoudsopgave

| <ul> <li>1.1 VRAGEN EN HULP</li></ul>                                                                                                    | 3    |
|----------------------------------------------------------------------------------------------------|------|
| 1.1 VRAGEN EN HULP         2        ✓         3        ✓         MOGELIJKHEDEN         3.1 WELKOMSTPAGINA         3.2 INLOGGEN EN WACHTWOORD VERGETEN         3.2.1 INLOGGEN         3.2.2 WACHTWOORD VERGETEN | 3    |
| 2<br>2<br>2<br>2<br>2<br>2<br>2<br>2<br>2<br>2                                                                                                    |      |
| 2<br>2<br>2<br>2<br>2<br>2<br>2<br>2<br>2<br>2                                                                                                    |      |
| <ul> <li>3 X MOGELIJKHEDEN.</li> <li>3.1 WELKOMSTPAGINA</li></ul>                                                                                                    | 4    |
| 3<br>X MOGELIJKHEDEN                                                                                                    | •••• |
| 3.1 WELKOMSTPAGINA<br>3.2 INLOGGEN EN WACHTWOORD VERGETEN<br>3.2.1 INLOGGEN<br>3.2.2 WACHTWOORD VERGETEN                                                                                                    | 5    |
| 3.1       Welkomstpagina         3.2       Inloggen en wachtwoord vergeten         3.2.1       Inloggen         3.2.2       Wachtwoord vergeten                                                                |      |
| <b>3.2 INLOGGEN EN WACHTWOORD VERGETEN</b><br>3.2.1 INLOGGEN.<br>3.2.2 WACHTWOORD VERGETEN.                                                                                                    | 5    |
| 3.2.1 INLOGGEN                                                                                                    | 6    |
| 3.2.2 WACHTWOORD VERGETEN                                                                                                    | 6    |
|                                                                                                    | 6    |
| 3.3 WACHTWOORD WIJZIGEN                                                                                                    | 7    |
| 3.4 BEKIJK HET OPLEIDINGSAANBOD                                                                                                    | 8    |
| 3.5 INSCHRIJVEN                                                                                                    | 8    |
| 3.6 MIIN OPLEIDINGEN                                                                                                    |      |

# 1 XInleiding

Deze werkinstructie beschrijft hoe het opleidingsportaal het beste gebruikt kan worden, en is bedoeld voor die gebruikers die de mogelijkheid hebben om in te loggen.

### Deze icoontjes vertellen je het volgende:

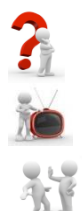

Uitleg.

Zo ziet het scherm er (gedeeltelijk) uit.

Let op! Opmerkingen of belangrijke aanwijzingen.

# 1.1 Vragen en hulp

Deze werkinstructie is met zorg samengesteld. Heb je nog vragen of heb je behoefte aan hulp stuur dan een e-mail naar SSC I Opleidingenadministratie:

| Zwolle:    | concernopleidingsprogramma@zwolle.nl |
|------------|--------------------------------------|
| Provincie: | opleidingen@overijssel.nl            |
| Kampen:    | hrservicedesk@kampen.nl              |

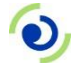

Coachview.net is een product van InnoPhase B.V. © Copyright 2014

# 2 🕅 Uitgangspunten.

Welkomstpagina § 3.1

Inloggen en wachtwoord vergeten § 3.2

Wachtwoord wijzigen § 3.3

Opleidingsaanbod § 3.4

Inschrijven § 3.5

Mijn opleidingen § 3.6

| Ben je, via de intranetsite, op het opleidingsportaal terechtgekomen dan zie je als eerste de welkomstpagina. Een welkomsttekst en een keuzemenu worden getoond. Het keuzemenu is opgebouwd uit categorieën. Klik op een categorie om het aanbod aan opleidingen, trainingen en workshops, die voor de komende periode gepland staan, te tonen.                                                                                                    |
|----------------------------------------------------------------------------------------------------|
| Ben je geregistreerd en heb je via de mail informatie ontvangen dan kun je inloggen met je persoonlijke<br>gebruikersnaam en wachtwoord. Ben je je wachtwoord vergeten dan kun je met behulp van je<br>gebruikersnaam een nieuw wachtwoord opvragen.<br><u>Let op</u> : je gebruikersnaam is hetzelfde als je e-mailadres.                                                                                                    |
| Ben je ingelogd en aangemeld dan kun je het wachtwoord wijzigen.                                                                                                    |
| Bekijk het opleidingsaanbod.                                                                                                    |
| Maak een keuze en schrijf je snel in. Vind je geen geschikte data, of is er nog geen uitvoering gepland, dan kun je op aanvraag inschrijven. Nadat je je aangemeld hebt ontvang je automatisch bericht.                                                                                                    |
| <ul> <li>Verken de verschillende opleidingen:         <ul> <li>Lopende opleidingen: een overzicht van een of meer opleidingen waarvoor je bent ingeschreven.</li> <li>Nog te volgen opleidingen: een overzicht van een of meer opleidingen waarvoor je op de wachtlijst staat. Je moet deze opleidingen nog gaan volgen, maar bent nog niet ingeschreven.</li> <li>Afgeronde opleidingen: een overzicht van een of meer opleidingen die je gevolgd hebt.</li> </ul> </li> </ul> |
|                                                                                                    |

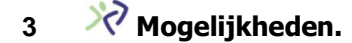

#### 3.1 Welkomstpagina

Ben je, via de intranetsite, op het opleidingsportaal terechtgekomen dan zie je als eerste de welkomstpagina. Een welkomsttekst en een keuzemenu worden getoond. Het keuzemenu, met de verschillende categorieën, vind je links in het scherm onder het logo.

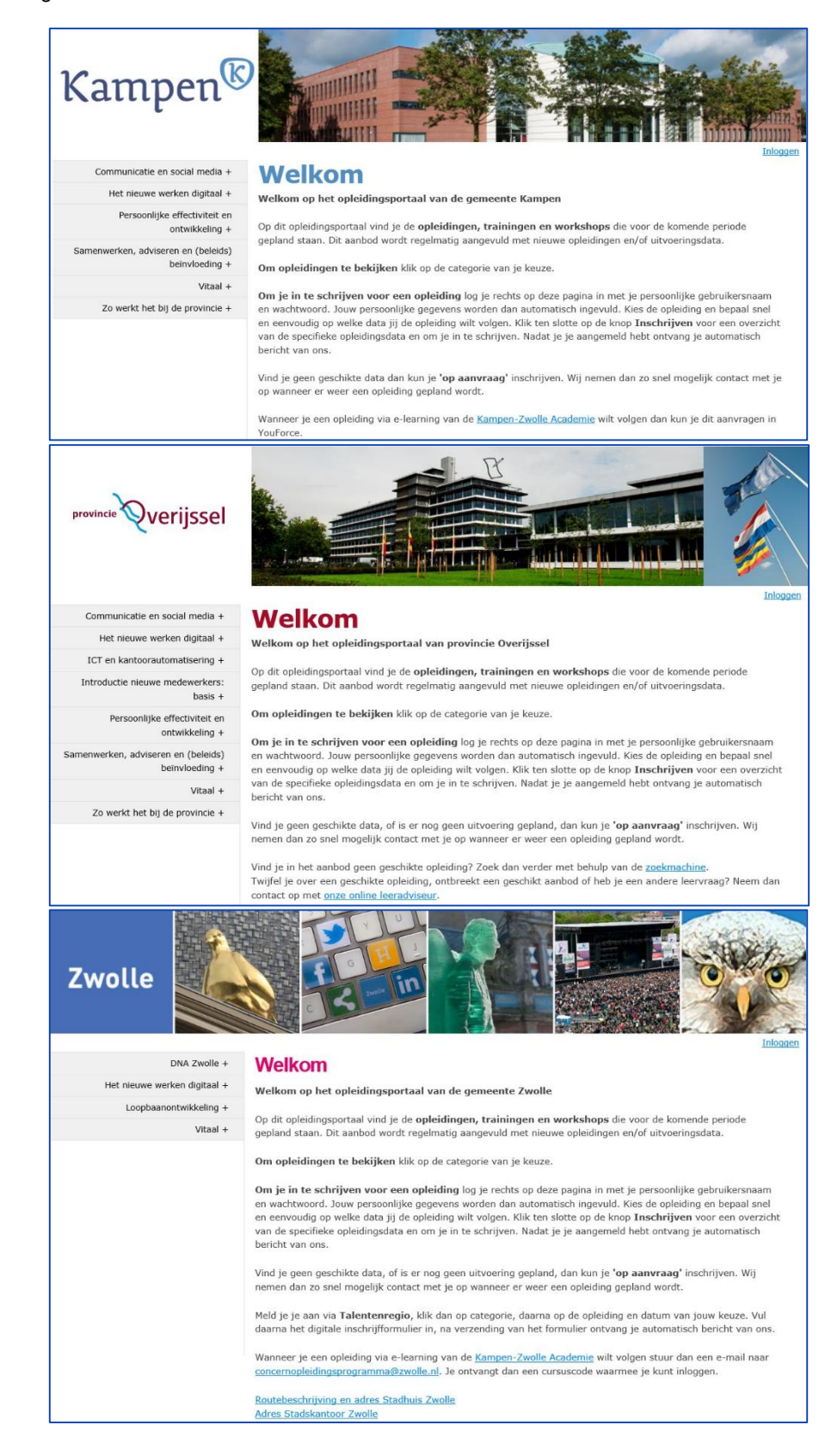

# 3.2 Inloggen en wachtwoord vergeten

# 3.2.1 Inloggen

Heb je via de mail informatie ontvangen dan ben je een geregistreerde gebruiker en kun je inloggen met je persoonlijke gebruikersnaam en wachtwoord. Je gebruikersnaam is gelijk aan jouw e-mail adres.

Bijvoorbeeld: <u>Gebruikersnaam</u>: <u>ja.popping@overijssel.nl</u> <u>Wachtwoord</u>: b^mlKJWzJ9K

Klik rechtsboven in het scherm op de knop 'Inloggen' om het inlogscherm te openen.

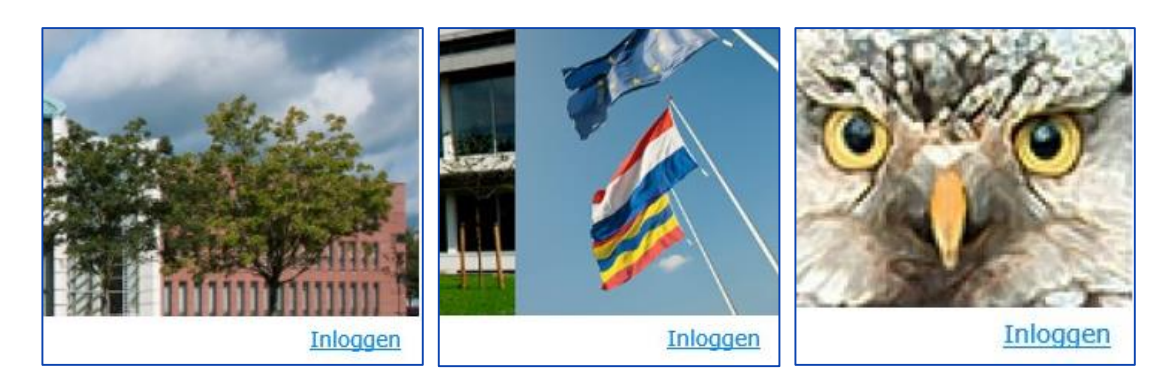

Vul je e-mail adres als gebruikersnaam in en neem het wachtwoord letterlijk, met hoofd- en kleine letters, cijfers en vreemde tekens, over. Klik op de knop 'Aanmelden' om in te loggen.

| ٠               |       |       |       |
|-----------------|-------|-------|-------|
|                 |       |       |       |
| Aangemeld blijv | en    |       |       |
|                 |       |       |       |
| agen            |       |       |       |
|                 |       |       |       |
|                 |       |       |       |
|                 | ragen | ragen | ragen |

# 3.2.2 Wachtwoord vergeten

Ben je je wachtwoord vergeten dan kun je met behulp van je gebruikersnaam een nieuw wachtwoord opvragen.

- Klik op de knop 'Wachtwoord opvragen'.
- Vul je e-mail adres als gebruikersnaam in.
- Klik op de knop 'Send Reset Link'.

| Opleidingsportaal Zwolle > Home                                                                                                    | 2 × |
|----------------------------------------------------------------------------------------------------|-----|
| If you forgot your password, you can create a new one by providing your User Name. An email with a password<br>reset link will be sent to your registered address. Click on the link and you will be taken to a page where you can<br>then create a new password. |     |
| Gebruikersnaam: () ja.popping@overijsset.nl x                                                                                                    |     |
| Send Reset Link Annuleren                                                                                                    |     |
|                                                                                                    | 11. |

Is het opnieuw aanvragen van een wachtwoord gelukt dan verschijnt onderstaande melding.

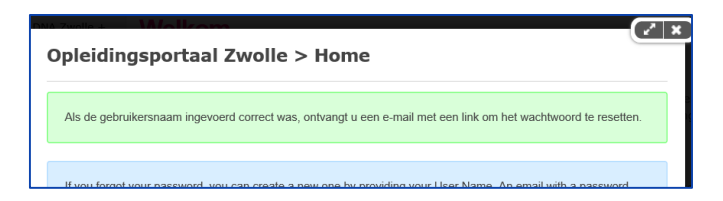

Klik op het kruisje rechtsboven in het scherm om terug te keren naar de welkomstpagina. Open het e-mail bericht en klik op de link om een nieuw wachtwoord in te stellen.

| U heeft zojuist aangegeven uw wachtwoord van Opleidingsportaal Zwolle vergeten te zijn.                                                                                              |
|----------------------------------------------------------------------------------------------------|
| Gebruik de volgende link om een nieuw wachtwoord in te stellen:<br>http://zwolle.opleidingsportaal.nl/default.aspx?ctt=PasswordReset&resetToken=79028225-d2b7-43b1-9420-38dc795ad7aa |
| Met vriendelijke groet,<br>Opleidingsportaal Zwolle                                                                                                    |
| *NB: als u uw wachtwoord niet heeft opgevraagd, dan kunt u dit bericht negeren                                                                                                    |

Het volgende scherm wordt geopend.

| Confirm Username: * 🚺 |                |
|-----------------------|----------------|
| New Password * 🕦      |                |
| Confirm Password: * 🜗 |                |
| Change Pass           | word Annuleren |

Vul je e-mail adres als gebruikersnaam in bij 'Confirm Username:'. Vul een nieuw wachtwoord in en herhaal dit wachtwoord. Klik op de knop 'Change Password'. Je wachtwoord wordt gewijzigd, je keert terug naar de welkomstpagina en je bent direct ingelogd.

### 3.3 Wachtwoord wijzigen

Ben je ingelogd dan kun je je wachtwoord wijzigen via de volgende stappen.

- Klik rechtsboven op je naam, deze staat naast de inlog knop.
- Onderstaand scherm wordt geopend, klik op 'Manage Password'.

| Om uw wachtwoord te wijzige | en moet u uw huidig wachtwoor | d en uw nieuwe wachtwoord invoeren. Vervolgens moet u uw nieuwe wachtwoord bevestigen. |  |
|-----------------------------|-------------------------------|----------------------------------------------------------------------------------------|--|
|                             | Huidig Wachtwoord: 🕦          | •••••                                                                                  |  |
|                             | Nieuwe Wachtwoord: 🕦          |                                                                                        |  |
|                             | Bevestig Wachtwoord: 🕦        |                                                                                        |  |
| Datum Laats                 | te Wijziging Wachtwoord: 🍈    | maandag 2 juni 2014                                                                    |  |
|                             | Wachtwoord Verloopt: 🕦        | Wachtwoord verloopt niet                                                               |  |

- Vul je huidig wachtwoord in.
- Vul je nieuwe wachtwoord in en herhaal dit.
- Klik op de knop 'Verander Wachtwoord'.

Is het wachtwoord succesvol gewijzigd dan zie je dit boven aan het scherm, er verschijnt een groene balk met de tekst 'Het wachtwoord is aangepast'.

- Coachview.net hanteert een verscherpt wachtwoordbeleid om de veiligheid binnen Coachview te kunnen blijven garanderen. Let hierbij op de volgende eisen:
  - 7-15 karakters.
  - Tenminste 1 kleine letter.
  - Tenminste 1 hoofdletter.
  - Tenminste 1 cijfer.
  - Tenminste 1 bijzonder karakter: !#€\$%()\*+,-./:;=?[\]^\_{|}`~&"<>@'.

## 3.4 Bekijk het opleidingsaanbod

Klik op 'Cursusaanbod en inschrijven' in het panel 'Opleidingsaanbod' om het keuzemenu aan de linkerkant te openen.

Opleidingsaanbod Cursusaanbod en inschrijven

- 1. Wordt in het keuzemenu op een naam van een categorie geklikt dan worden alle bijbehorende opleidingen zichtbaar.
- 2. Wordt op de naam van een opleiding geklikt dan wordt rechts de volgende informatie getoond:
  - a. Algemene informatie over o.a. doel, doelgroep, resultaat, omschrijving en aantal bijeenkomsten
    b. Deelnamekosten per deelnemer opgesplitst in interne- (voor medewerkers van de organisatie die een opleiding aanbiedt) en externe kosten (medewerkers die niet werkzaam zijn bij de organisatie die een opleiding aanbiedt).
  - c. Overzicht van de specifiek geplande opleidingsdata (zie paragraaf 3.5).

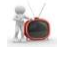

| Doel                 | Wat houdt een effecti<br>tafel gaan, thuis of op<br>vragen en doorvrager<br>werkelijk om gaat. En<br>zoek naar oplossinge<br>deze mediationvaardi<br>medewerker, een stul                                                                                                    | eve wijze van omgaan met<br>kantoor, op zoek naar een<br>n proberen te achterhalen w<br>dan samen met de burger<br>n. Kortom, een training in c<br>gheden op een goede wijze<br>k levredener. En wie wil dat | (potentiële) conflicten in? S<br>goede oplossing voor een<br>vat achter het conflict zit en<br>buiten de gebaande juridiso<br>ommunicatie- en conflicthan<br>e worden ingezet, worden z<br>hou niet? | amen met de burger om<br>(juridisch) conflict. Met<br>waar het de burger nu<br>che paden denken, op<br>nteringsvaardigheden. Als<br>owel de burger als jij als |  |  |
|----------------------|----------------------------------------------------------------------------------------------------|----------------------------------------------------------------------------------------------------|----------------------------------------------------------------------------------------------------|----------------------------------------------------------------------------------------------------|--|--|
| Doelgroep            | Igroep Voor iedereen die regelmatig directe contacten heeft met burgers en bedrijven waarbij een conflict<br>dreigt te ontstaan of al is ontstaan. Denk bijvoorbeeld aan medewerkers bezwaar en beroep,<br>medewerkers die betrokken zijn bij zienswijzen- en/of inspraakprocedures en klachtenbehandelaan |                                                                                                    |                                                                                                    |                                                                                                    |  |  |
| Resultaat            | Je hebt in deze geleerd om mediationvaardigheden op een goede wijze in te zetten, zodat zowel de<br>burger als iji als medewerker, een stuk tevredener zijn met de oplossing(en).                                                                                                    |                                                                                                    |                                                                                                    |                                                                                                    |  |  |
| Omschrijving         | In het programma worden blokjes theorie afgewisseld met het oefenen aan de hand van eigen<br>praktijkvoorbeelden.                                                                                                    |                                                                                                    |                                                                                                    |                                                                                                    |  |  |
|                      | Reactie deelnemers<br>• "Het is zinvol om me<br>een niveau te brenge<br>zo tot een oplossing t                                                                                                    | et ander woordgebruik je (boze) gesprekspartner te bewegen het gesprek naar<br>en. Het niveau waarop er weer ruimte is voor luisteren en elkaars standpunten om<br>te komen*                                 |                                                                                                    |                                                                                                    |  |  |
|                      | <ul> <li>"Het is een goede training die een goed begin vormt voor het aanleren van vaardigheden die van pas<br/>komen bij pre-mediaton trajecten waarover elke ambtenaar dient te beschikken"</li> </ul>                                                                                                   |                                                                                                    |                                                                                                    |                                                                                                    |  |  |
|                      | "Door het toepasser de omgang met colleg                                                                                                    | <ul> <li>Door het toepassen van de vaardigheden die in deze cursus aan bod komen heb je meer succes in<br/>de omgang met collega's of burgers"</li> </ul>                                                    |                                                                                                    |                                                                                                    |  |  |
| Aantal bijeenkomsten | 2                                                                                                    |                                                                                                    |                                                                                                    |                                                                                                    |  |  |
| Na                   | am                                                                                                    | Eenheid                                                                                                    | Stuksprijs                                                                                                    | Totaal Incl.                                                                                                    |  |  |
| Deelnamekosten inte  | rn                                                                                                    | Deelnemer                                                                                                    | € 160,00                                                                                                    | € 160,00                                                                                                    |  |  |
| Deelnamekosten ext   | ern                                                                                                    | Deelnemer                                                                                                    | € 370,00                                                                                                    | € 370,00                                                                                                    |  |  |

Algemene informatie en deelnamekosten.

Het keuzemenu verdwijnt. Klik op het logo linksboven in het scherm om deze weer te tonen.

## 3.5 Inschrijven

 Klik op de knop 'Inschrijven' achter een geplande datum.
 Vind je geen geschikte data, of is er nog geen uitvoering gepland, dan kun je 'op aanvraag' inschrijven. Dit is de knop 'Inschrijven' achter de regel 'Wordt gepland bij voldoende animo'. In dit geval wordt er zo snel mogelijk contact met je opgenomen wanneer er weer een opleiding gepland wordt.

| Opleidingsdata en inschrijven                                                            |         |                      |            |                 |             |  |
|------------------------------------------------------------------------------------------|---------|----------------------|------------|-----------------|-------------|--|
| Klik op inschrijven achter de training van uw keuze om het inschrijfformulier te openen. |         |                      |            |                 |             |  |
| Naam opleiding                                                                           | Vrij    | Start                | Eind       | Locatie         | Inschrijven |  |
| Conflictmanagement                                                                       | 16      | 23-09-2014           | 07-10-2014 | Gemeente Zwolle | Inschrijven |  |
|                                                                                          |         |                      |            |                 |             |  |
| Conflictmanagement                                                                       | Wordt g | gepland bij voldoend | de animo   |                 | Inschrijven |  |

Het volgende scherm wordt geopend.

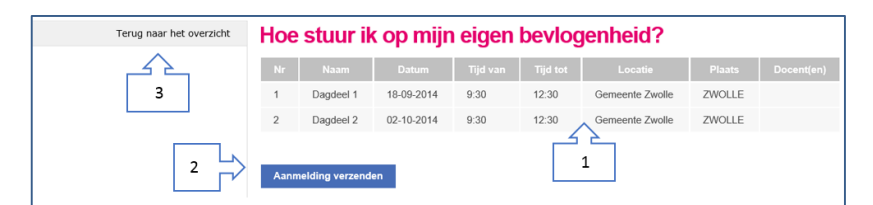

- 1. Het lesrooster bevat informatie over de te volgen lessen. Wanneer, hoe lang, waar en door wie.
- 2. Klik op de knop 'Aanmelding verzenden' om je aan te melden voor de opleiding. Is de aanmelding succesvol verzonden dan verschijnt de volgende melding op het scherm:

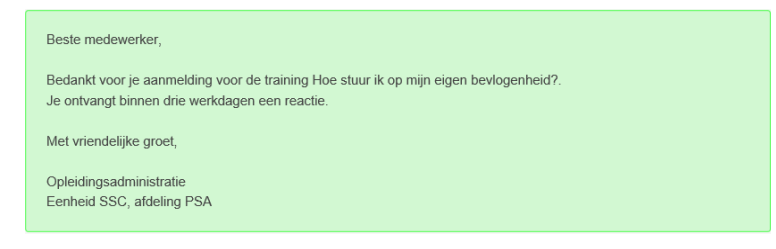

3. Keer terug naar het overzicht.

### 3.6 Mijn opleidingen

Verken de verschillende opleidingen, klik in het panel 'Mijn opleidingen':

- 1. <u>Lopende opleidingen</u>: een overzicht van een of meer opleidingen waarvoor je bent ingeschreven.
- <u>Nog te volgen opleidingen</u>: een overzicht van een of meer opleidingen waarvoor je op de wachtlijst staat. Je moet deze opleidingen nog gaan volgen, maar bent nog niet ingeschreven.

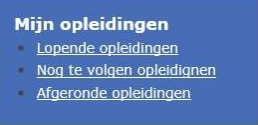

3. Afgeronde opleidingen: een overzicht van een of meer opleidingen die je gevolgd hebt.

Allereerst wordt er een overzicht getoond van de verschillende opleidingen waarvoor jij bent ingeschreven of die je nog moet volgen of gevolgd hebt.

| Naam opleiding                   | Start      | Eind       | Eerstvolgend onderdeel | Details |
|----------------------------------|------------|------------|------------------------|---------|
| Titel training: Storytelling     | 13-05-2014 | 26-06-2014 | 26-06-2014             | Details |
| E-coaching, een reis naar jezelf | 25-11-2014 | 25-11-2014 | 25-11-2014             | Details |

Klik op de knop 'Details' om een gedetailleerd overzicht te tonen.

Heb je gekozen voor de lopende opleidingen dan wordt met behulp van het mannetje met flipover en groene achtergrond getoond op welke datum de eerstvolgende les wordt gegeven.

Klik op het logo linksboven in het scherm om terug te keren naar het vorige scherm.

Klik op de knop 'Uitloggen' rechtsboven in het scherm om uit te loggen.

| r             | laam opleiding            | Start                 | Eina       | Eerstvoigena onderdeel   |
|---------------|---------------------------|-----------------------|------------|--------------------------|
| Titel trainin | ng: Storytelling          | 13-05-2014            | 26-06-2014 | 26-06-2014               |
| tudiebelasti  | na: 0                     |                       |            |                          |
|               |                           | _                     |            |                          |
| Opleic        | lingsonderde              | len                   |            |                          |
|               | zpk-tts-dd1 D             | agdeel 1              |            | 13-05-2014, 9:30 - 12:30 |
| ~ <b>T</b>    | lokatie: Gemeente Zwolle, | ZWOLLE, Studiebelasti | ng: 0      |                          |
| -             | ZPK-TTS-DD2 D             | agdeel 2              |            | 27-05-2014, 9:30 - 12:30 |
| ~ <b>T</b>    | lokatie: Gemeente Zwolle, | ZWOLLE, Studiebelasti | ng: 0      |                          |
| -             | ZPK-TTS-DD3 D             | agdeel 3              |            | 26-06-2014, 9:30 - 12:30 |
| ~ <b>T</b>    | lokatie: Gemeente Zwolle, | ZWOLLE, Studiebelasti | ng: 0      |                          |
|               |                           |                       |            |                          |